## Obtención del usuario y contraseña para Educa

El procedimiento para la actualización de la contraseña de Educa se apoya en un mensaje de correo electrónico a la dirección del usuario. Por consiguiente es **requisito indispensable** que esa dirección electrónica esté recogida en la ficha de datos personales del usuario. Si además se tiene un perfil de Gestor de Educa, por formar parte del equipo directivo o del personal administrativo del centro, hay un requisito añadido que es el de tener registrado un número de teléfono móvil (al que se envía un CÓDIGO para mayor seguridad)

## **Procedimiento:**

- 1. Introducimos la dirección de Educa en el navegador:
  - Personal docente y no docente: <u>https://educages.navarra.es</u> o <u>https://educages.navarra.es/Educa/cuaderno/</u>
  - Alumnado y familiares: <u>https://educa.navarra.es</u>

## Llegamos a la página de acceso:

| Gobierno de Navarra - Nafarroako Gobernua                                       |                                           |                     |                                                                                                 |
|---------------------------------------------------------------------------------|-------------------------------------------|---------------------|-------------------------------------------------------------------------------------------------|
| Departamento de Educación - Hezkuntza Departament                               |                                           | Gobierno de Navarra |                                                                                                 |
|                                                                                 |                                           |                     | Departamento de Educación                                                                       |
| Usuario                                                                         | Sarbide izena                             |                     | ES / EU                                                                                         |
| Contraseña                                                                      | Pasahitza                                 |                     | Usuario                                                                                         |
| Entrar - Sartu                                                                  |                                           |                     | Contraseña                                                                                      |
| Accedo por primera vez / No recuerd<br>Lehenengo aldiz sartuko naiz / Ez dut pr | lo la contraseña -<br>asahitza gogoratzen |                     | Entrar                                                                                          |
| Notificaciones: Avisos / Oharrak: Ab                                            | isuak                                     |                     | Accedo por primera vez / No recuerdo la contraseña                                              |
|                                                                                 |                                           | 0                   | Nafarroako Gobernua to Gobierno de Navarra<br>Hezkuntza Departamentua Departamento de Educación |
| Gobierno de Nav                                                                 | arra                                      |                     |                                                                                                 |
| Departamento de Ec                                                              | lucación                                  |                     |                                                                                                 |
|                                                                                 |                                           |                     |                                                                                                 |

|              | Educa                                  |
|--------------|----------------------------------------|
| Usuario:     |                                        |
| Contraseña:  |                                        |
|              | Entror                                 |
| Accedo por p | rimera vez / No recuerdo la contraseño |
|              | DISPONIBLE EN                          |

2. Pulsamos el enlace "Accedo por primera vez / No recuerdo la contraseña - Lehenengo aldiz sartuko naiz / Ez dut pasahitza gogoratzen". Llegamos a la pantalla de identificación:

| educal | Solicitud cambio de contraseña / Pasahitza aldatzeko eskaera                                                             |  |  |
|--------|----------------------------------------------------------------------------------------------------|--|--|
|        | Dato identificativo del usuario / Erabiltzailearen datu<br>identifikatzailea                                             |  |  |
|        | Elija uno, Nombre de usuario, DNI, NIE, Pasaporte, TIS / Aukeratu<br>bat: Erabiltzaile Izena, NANa, AIZ, Pasaportea, OTI |  |  |
|        | No soy un robot                                                                                                    |  |  |
|        | Enviar - Bidali                                                                                                    |  |  |

 Debemos identificarnos ante Educa. Si no conocemos el nombre de usuario, podemos elegir el documento que hemos facilitado en nuestra ficha de datos personales: DNI / NIE / Pasaporte o incluso el TIS (utilizado en Sanidad).

Tras verificar que no somos un robot, al pulsar el botón *Enviar - Bidali*, Educa nos informará del envío de un correo electrónico:

| educa l                | Solicitud cambio de contraseña / Pasahitza aldatzeko eskaera                                     |
|------------------------|--------------------------------------------------------------------------------------------------|
| Por favor, revise su   | u(s) cuenta(s) de correo electrónico *******066@g****.com                                        |
| Le hemos enviado un    | mensaje que le facilitará el acceso a Educa.                                                     |
| Si no reconoce este ci | orreo, póngase en contacto con su centro educativo para actualizar su ficha de datos personales. |
| Mesedez, begira ez     | azu zure posta elektronikoko kontua(k) *******066@g****.com.                                     |
| Zure pasahitza modu e  | errazean aldatzeko aukera ematen duen posta elektronikoa.                                        |
| Posta elektronikoa eza | igutzen ez baduzu, jarri harremanetan zure ikastetxearekin datu pertsonalak eguneratzeko.        |

4. Accedemos a la cuenta de correo (debe ser la que hemos facilitado en nuestra ficha de datos personales). Comprobaremos que hemos recibido un correo enviado por noreply@educacion.navarra.es<sup>1</sup>. Contendrá nuestro nombre de usuario y un enlace de entrada a Educa, que nos permitirá elegir la contraseña que deseemos:

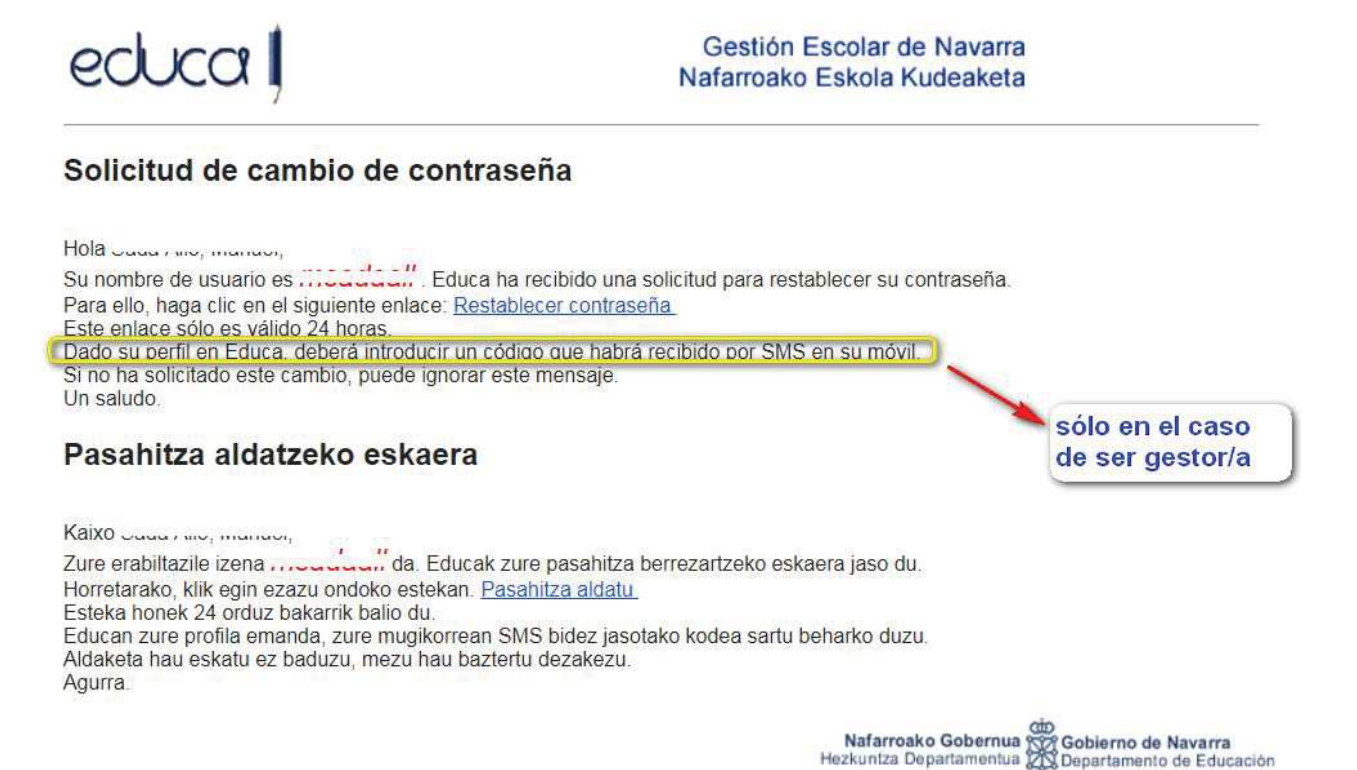

La contraseña deberá tener al menos 8 caracteres, al menos una letra y un número, y NO DEBERÁ COINCIDIR CON EL DNI/NIE/pasaporte.

<sup>&</sup>lt;sup>1</sup> Solo en el caso de los gestores (equipos directivos y administrativos) el restablecimiento de la contraseña requerirá la introducción de un código enviado por SMS al móvil del usuario, sin el que no será posible completar el proceso